# **GUIDA OPERATIVA AFFIDAMENTO DIRETTO**

## Portale Appalti&Contratti e-procurement

Passaggi essenziali per inserire un affidamento diretto oppure un'adesione a convenzione (CONSIP/SCR Piemonte/Città Metropolitana TO), per adottare la Determinazione di affidamento di:

• lavori/forniture/servizi (quelli da pagare con fattura per la quale va staccato un CIG).

#### NOTA BENE:

Gli acquisti < 5 mila euro sono comunque soggetti all'obbligo della digitalizzazione, nel senso che:

- si può fare l'affidamento anche fuori dal MEPA;
- si deve comunque staccare un CIG;
- se non è stato usato da subito il portale e-procurement, dopo che la determina è stata adottata, si deve inserire l'affidamento nel portale per gli obblighi di trasparenza (pubblicare la determina di affidamento), andando nel profilo <u>Altre procedure ai soli fini della trasparenza</u> (vedi la guida apposita).

**INOLTRE** si consiglia di prepararsi e tenere a portata di mouse un file con: oggetto affidamento; Codice CPV, (eventuale) CUP, al fine di inserire con copia/incolla i dati nei campi.

Codice AUSA del Comune di Chieri: 0000241253

Entrare in: <u>Affidamenti diretti e adesioni;</u> poi entrare in <u>Crea nuovo affidamento</u> e compilare i campi che ci sono nelle maschere seguenti:

#### Gara a lotto unico G00014

Dati generali Altri dati Dati procedimento Documenti e atti Ditte concorrenti Aggiudicazione Contratto

In queste tabelle ci sono i campi da compilare in sequenza (quelli obbligatori o importanti):

### per compilare ogni tabella: clic sempre su MODIFICA e poi SALVARE

## **DATI GENERALI**

| MENU                                   | CAMPO DA COMPILARE                              | NOTE                                                                                                    |
|----------------------------------------|-------------------------------------------------|----------------------------------------------------------------------------------------------------|
| Dati generali                          | Tipo di appalto                                 | Scegliere tra le opzioni                                                                                                    |
|                                        | Tipo di settore                                 | Scegliere la voce: ORDINARIO                                                                                                    |
|                                        | Oggetto                                         | Inserire l'oggetto dell'affidamento                                                                                                    |
|                                        |                                                 | (può coincidere con l'oggetto della determina che sarà adottata)                                                                                                    |
|                                        | Tipo di procedura                               | Scegliere la voce:                                                                                                    |
|                                        |                                                 | <ol> <li>AFFIDAMENTO DIRETTO nel caso di acquisto<br/>autonomo</li> </ol>                                                                                                   |
|                                        |                                                 | 2. AFFIDAMENTO DIRETTO IN ADESIONE AD<br>ACCORDO QUADRO/CONVENZIONE nel caso in<br>cui si affida mediante una convenzione CONSIP o<br>SCR PIEMONTE o CITTÀ METROPOLITANA TO |
|                                        | Codice CIG accordo quadro                       | DA COMPILARE IN CASO DI ADESIONE A CONVENZIONE                                                                                                    |
|                                        |                                                 | Inserire il codice <i>CIG PADRE</i> che si trova nella convenzione a cui si aderisce                                                                                        |
|                                        | Finalizzata alla conclusione di accordo quadro? | di solito NO                                                                                                    |
| RUP                                    | Nome                                            | In questo campo mettere <b>l'inizio del cognome</b> , poi<br>premendo invio propone il soggetto registrato<br>Oppure selezionarlo da <b>ARCHIVIO TECNICI</b>                |
| Stazione<br>appaltante                 | Denominazione                                   | In questo campo scrivere <i>CHIERI</i> , poi premendo invio propone la denominazione                                                                                        |
|                                        | Centro di costo                                 | Serve il centro di costo associato alla stazione<br>appaltante: Clic su <b>RECUPERA CENTRO DI COSTO</b> e<br>scegliere quello legato all'area del RUP                       |
| Importo a base di<br>gara, IVA esclusa | Importo totale                                  | Inserire l'importo dell'affidamento al netto IVA                                                                                                    |

| MENU                | CAMPO DA COMPILARE                                                               | NOTE                                                                                                    |
|---------------------|----------------------------------------------------------------------------------|----------------------------------------------------------------------------------------------------|
|                     | di cui non soggetto a ribasso                                                    | Cliccando sul + si aprono due righe da compilare                                                         |
|                     |                                                                                  | se pertinente                                                                                            |
|                     |                                                                                  | Importo a base di gara, IVA esclusa                                                                      |
|                     |                                                                                  | ± In                                                                                                    |
|                     | di cui sicurezza                                                                 | Compilare se previsto                                                                                    |
| Opzioni e rinnovi   | Oggetto di rinnovo?                                                              | di solito NO                                                                                             |
|                     | Ricorso a opzioni?                                                               | di solito NO                                                                                             |
| Altri importi       | Somme a disposizione (IVA e altre imposte e tasse)                               | Inserire tutte le somme che compongono l'impegno di spesa globale, a parte la spesa netta dell'incarico: |
|                     |                                                                                  | in questi casi di solito c'è solo il valore dell'IVA                                                     |
|                     |                                                                                  | AD ES.: importo a base di gara € 100; qui si mette 22                                                    |
| Prestazione         | Codice prestazione                                                               | Selezionare la categoria più vicina all'oggetto                                                          |
| principale          |                                                                                  | dell'affidamento, scegliendo nell'archivio                                                               |
| Altri dati relativi | Oggetto contratto                                                                | Scegliere tra le opzioni; campi non obbligatori                                                          |
| alla procedura      |                                                                                  |                                                                                                    |
|                     | Appalto finanziato PNRR/PNC                                                      | Scegliere tra le opzioni                                                                                 |
| Campi seguenti      | vari                                                                             | Utili ma facoltativi                                                                                     |
| Fascicolo           | Nel menu azzurro scorrevole ver                                                  | ticale a sinistra:                                                                                       |
| Documentale         | 1. clic su FASCICOLO DOCUMENT                                                    | TALE                                                                                                    |
|                     | 2. clic su ASSOCIA FASCICOLO E                                                   | SISTENTE                                                                                                 |
|                     | 3. Anno fascicolo: Inserire anno                                                 |                                                                                                    |
|                     | 4. Numero fascicolo: inserire in questa forma, ad esempio: 6.5/29 dove:          |                                                                                                    |
|                     | 6.5 è la classificazione                                                         |                                                                                                    |
|                     | 29 è il numero del fascicolo                                                     |                                                                                                    |
|                     | Quindi tutto ciò che sarà inseri<br>nonché le cose in uscita, andra<br>indicato. | to nel portale e-procurement di questo oggetto,<br>anno automaticamente a finire le fascicolo SICRA      |

# ALTRI DATI

| MENU                                              | CAMPO DA COMPILARE                                                                                     | NOTE                                                                                                    |
|---------------------------------------------------|----------------------------------------------------------------------------------------------------|----------------------------------------------------------------------------------------------------|
| Luogo principale di<br>esecuzione o consegna      | Provincia                                                                                              | Scegliere TORINO dal menu a tendina                                                                             |
|                                                   | Comune                                                                                                 | Scegliere: CHIERI dal menu a tendina                                                                            |
|                                                   | Codice ISTAT del comune                                                                                | Oppure: inserire 001078                                                                                         |
| Contributo a Autorità<br>Nazionale AntiCorruzione | /                                                                                                    | Dati inseriti automaticamente dal sistema (ove previsto)                                                        |
| CPV                                               | Codice CPV principale                                                                                  | Scegliere dal <b>menu ad albero il codice</b><br><b>CPV</b> che più si avvicina all'oggetto<br>dell'affidamento |
|                                                   | <b>N.B:</b> se si vuole cercare un CPV<br>INTRANET - Area tematica gare<br>presente il file ELENCO CPV | si può andare sul WEB oppure nella<br>e contratti - Materiale informativo: è                                    |
| Codice CUP                                        | CUP                                                                                                    | Inserire se previsto                                                                                            |
| Programmazione                                    | CUI                                                                                                    | Inserire se previsto solo per:                                                                                  |
|                                                   |                                                                                                    | - F/S pari o superiori a 140.000 euro                                                                           |
|                                                   |                                                                                                    | - Lavori pari o superiori a 150.000 euro                                                                        |
| Riferimento a elenco                              |                                                                                                    | Da compilare <b>solo se</b> si rientra nei                                                                      |
| operatori economici                               |                                                                                                    | Seguenti casi, scegliendo da archivio:                                                                          |
|                                                   |                                                                                                    | - E00001. Dille per lavon pubblici                                                                              |
|                                                   |                                                                                                    |                                                                                                    |
| Dati complementari per la                         | Codice NUTS                                                                                            | Scegliere dal menu ad albero TORINO                                                                             |
| presentazione della                               | (Nomenclatura Unica Territoriale                                                                       | (ITC11)                                                                                                    |
| o dell'offerta                                    |                                                                                                    |                                                                                                    |
|                                                   | Motivazione richiesta CIG                                                                              | Scegliere l'opzione dal menu a tendina                                                                          |

| MENU           | CAMPO DA COMPILARE                                                  | NOTE                                                                                                    |
|----------------|---------------------------------------------------------------------|----------------------------------------------------------------------------------------------------|
|                |                                                                     | ( <b>N.B: campo obbligatorio</b> analogo alla<br>domanda che veniVa chiesta nello SMART<br>CIG)                                                  |
|                | Stazione appaltante non<br>soggetta agli obblighi DPCM<br>24/2015?  | Scegliere <b>SI</b>                                                                                                    |
|                | ALTRI CAMPI                                                         | Utili ma facoltativi                                                                                                    |
| Finanziamento  | Tipologia                                                           | Scegliere l'opzione dal menu a tendina                                                                                                    |
|                | Importo                                                             | Inserire importo totale dell'impegno di spesa                                                                                                    |
| Ulteriori dati | Categoria merceologica di cui<br>al DPCM soggetti aggregatori       | Scegliere l'opzione dal menu a tendina, in caso di assenza lasciare in bianco                                                                    |
|                | Codice CNEL applicato                                               | Se si è a conoscenza inserire il codice, altrimenti mettere <b>X000</b>                                                                          |
|                | L'appalto prevede una delle<br>seguenti ipotesi di<br>collegamento? | Scegliere l'opzione dal menu a tendina, e<br>nel caso più frequente scegliere l'ultima<br>opzione: <b>No, nessuna ipotesi di</b><br>collegamento |

| DITTE CONCORRENTI            |                    |                                                                                                    |
|------------------------------|--------------------|----------------------------------------------------------------------------------------------------|
| MENU                         | CAMPO DA COMPILARE | NOTE                                                                                                    |
| Aggiungi ditta da anagrafica |                    |                                                                                                    |
|                              | Ragione sociale    | mettere l'inizio del nome e poi premere <i>INVIO</i> : vengono<br>proposti i soggetti iscritti; scegliere quello interessato<br>premere: <i>SALVA</i>                                                                                                    |
|                              | Modifica           | <ul> <li>Quando viene proposta la ditta, clic su <i>MODIFICA</i> e compilare<br/><u>uno dei due campi:</u></li> <li>Ribasso: inserire: 0</li> <li>Importo offerto: importo dell'affidamento al netto IVA</li> <li>Facoltativo ma raccomandato: <ul> <li>Inviato offerta? Rispondere SI</li> <li>data offerta: data del prot. di arrivo<br/>poi <i>SALVARE</i></li> </ul> </li> </ul> |

# AGGIUDICAZIONE

| MENU                      | CAMPO DA COMPILARE          | NOTE                                                                                |
|---------------------------|-----------------------------|-------------------------------------------------------------------------------------|
| Aggiudicazione definitiva | Codice ditta aggiudicataria | Inserire il <u>codice</u> della ditta oppure                                        |
|                           | Ragione sociale             | il <u>nome</u>                                                                      |
|                           |                             | Si può anche scegliere dalla finestrina azzurra                                     |
| Atto di aggiudicazione    | Tipo atto                   | Lasciare il campo vuoto; lo si compilerà<br>dopo, quando sarà numerata la determina |
|                           | Data                        | Inserire data odierna                                                               |
|                           | Numero                      | Si indicherà a fine procedura                                                       |
|                           |                             | SALVARE                                                                             |

# DOCUMENTI E ATTI

| MENU        | CAMPO DA COMPILARE                        | NOTE                                                                      |
|-------------|-------------------------------------------|---------------------------------------------------------------------------|
| SCHEDE ANAC | Controllo che ci sia la spunta su<br>ANAC | Vengono proposte due schede (scegliere il caso interessato):              |
|             | Clic su AGGIUNGI SCHEDA<br>ANAC           | <ul> <li>AD3: affidamento diretto &gt; 5000 fino<br/>a 139.900</li> </ul> |
|             |                                           | AD4: Adesione a convenzione                                               |
|             |                                           | AD5: affidamento diretto < 5000                                           |
|             |                                           |                                                                           |

| MENU | CAMPO DA COMPILARE                     | NOTE                                                                                                    |
|------|----------------------------------------|----------------------------------------------------------------------------------------------------|
|      | Aggiungi Scheda ANAC                   | Premere CONFERMA                                                                                                    |
|      | Nuova scheda ANAC della gara<br>G00014 | Premere SALVA                                                                                                    |
|      | Scheda ANAC della gara G00014          | Premere VISUALIZZA E CONTROLLA                                                                                                    |
|      |                                        | per verificare che tutti i dati siano stati<br>caricati correttamente                                                                                                    |
|      |                                        | Nel menu <b>azzurro</b> scorrevole verticale a<br>sinistra: clic su <b>VERIFICA OPERATIVITÀ DEL</b><br><b>SERVIZIO</b> (Serve per vedere se il<br>collegamento con ANAC è attivo) |
|      | Controllo dati - Gara G00014           | Se è tutto verde: OK                                                                                                    |
|      |                                        | Se c'è una parte rossa: correggere                                                                                                    |
|      |                                        | Se c'è una parte gialla: aggiungere il dato mancante                                                                                                    |

Nel caso in cui sei un punto ISTRUTTORE devi chiudere la procedura, segnarti il numero (es. G00014) dire al RUP di entrare in G00014 con le sue credenziali per staccare il CIG.

| MENU | CAMPO DA COMPILARE            | NOTE                                  |
|------|-------------------------------|---------------------------------------|
|      | Scheda ANAC della gara G00014 | Premere INVIA A ANAC                  |
|      |                               | (a cura del RUP)                      |
|      | AZIONI DEL RUP                | 1. Crea appalto                       |
|      |                               | 2. Verifica appalto                   |
|      |                               | 3. Consulta esito verifica appalto    |
|      |                               | 4. Conferma appalto                   |
|      |                               | 5. Verifica conferma appalto          |
|      |                               | 6. Acquisisci CIG                     |
|      |                               | 7. Verifica pubblicazione appalto     |
|      |                               | Se tutto ok viene fuori il messaggio: |
|      |                               | PUBBLICATO CON SUCCESSO               |

Dopo che il RUP ha staccato il CIG anche il punto istruttore può riprendere la procedura per concludere con l'affidamento

| MENU                              | CAMPO DA COMPILARE                              | NOTE                                                                                                    |
|-----------------------------------|-------------------------------------------------|----------------------------------------------------------------------------------------------------|
| ADOZIONE DETERMINA DI AFFIDAMENTO |                                                 | Una volta acquisito il CIG, prenderlo da<br>DATI GENERALI, in alto – terza riga ed<br>inserirlo nella determina                                                                             |
| DOCUMENTI E ATTI                  | Qui può di nuovo operare il punto<br>istruttore | Una volta che la determina è numerata,<br>salvare il file della det. firmata digitalm. Da<br>qualche parte                                                                                  |
|                                   | Documenti e atti                                | Entrare in questa maschera<br>scegliere:<br>Avviso di aggiudicazione o affidamento<br>(esito di gara)<br><b>Modifica:</b><br>inserire il file della deter. Firmato digit.<br><b>SALVARE</b> |
|                                   | Documenti e atti                                | Clic su TORNA A ELENCO ATTI                                                                                                    |
|                                   |                                                 | Clic su PUBBLICA SU PORTALE APPALTI<br>Scegliere il puntino ESITO DI GARA<br>CONFERMA<br>CONFERMA                                                                                           |

| AGGIUDICAZIONE         |                    |                        |
|------------------------|--------------------|------------------------|
| MENU                   | CAMPO DA COMPILARE | NOTE                   |
| Atto di aggiudicazione | Tipo atto          | Determinazione         |
|                        | Data               | Data della determina   |
|                        | Numero             | Numero della determina |
|                        |                    | SALVARE                |

### CONTRATTO

| MENU              | CAMPO DA COMPILARE | NOTE                                                                                                    |
|-------------------|--------------------|----------------------------------------------------------------------------------------------------|
| Estremi contratto | Tipo contratto     | Quando è stata inviata la lettera o buono                                                                    |
|                   |                    | <u>d'ordine:</u>                                                                                             |
|                   |                    | Scegliere da menu a tendina:                                                                                 |
|                   |                    | • Buono                                                                                                    |
|                   |                    | Ordine di acquisto                                                                                           |
|                   |                    | Altra ipotesi                                                                                                |
|                   |                    | NOTA BENE: il "contratto" vero è proprio è<br>quello che viene repertoriato a cura del<br>Servizio Contratti |
|                   | Data               | Data dell'ordine                                                                                             |
|                   | Repertorio         | Lasciare in bianco                                                                                           |
|                   |                    | SALVARE                                                                                                    |
|                   |                    |                                                                                                    |

## **PAGAMENTO DEL CONTRIBUTO ANAC ("tassa appalto")**

Si rammenta che nel caso di CIG acquisti per importi pari o superiori a Euro 40.000,00 + IVA, si deve impegnare la spesa per pagare il contributo ANAC.

Il contribuito va pagato **per gli affidamenti diretti "puri**" (pari o sup. a Euro 40.000,00), mentre **NON si paga** nel caso di **adesioni** a Convenzioni CONSIP/SCR Piemonte/CMTO!

Se si deve pagare il contributo, in determina va inserita nel dispositivo questa frase:

ANAC - Delibera contributi 19 dicembre 2023, n. 610

Attuazione dell'art. 1, commi 65 e 67, della legge 23 dicembre 2005, n. 266 per l'anno 2024 (in G.U. 12 gennaio 2024, n. 19)

| Importo posto a base di gara                                     | Quota stazioni<br>appaltanti | Quota operatori<br>economici |
|------------------------------------------------------------------|------------------------------|------------------------------|
| Inferiore a Euro 40.000                                          | Esente                       | Esente                       |
| Uguale o maggiore a Euro 40.000 e inferiore a Euro 150.000       | Euro 35,00                   | Esente                       |
| Uguale o maggiore a Euro 150.000 e inferiore a Euro 300.000      | Euro 250,00                  | Euro 18,00                   |
| Uguale o maggiore a Euro 300.000 e inferiore a Euro 500.000      |                              | Euro 33,00                   |
| Uguale o maggiore a Euro 500.000 e inferiore a Euro 800.000      | Euro 410,00                  | Euro 77,00                   |
| Uguale o maggiore a Euro 800.000 e inferiore a Euro 1.000.000    |                              | Euro 90,00                   |
| Uguale o maggiore a Euro 1.000.000 e inferiore a Euro 5.000.000  | Euro 600,00                  | Euro 165,00                  |
| Uguale o maggiore a Euro 5.000.000 e inferiore a Euro 20.000.000 | Euro 880,00                  | Euro 220,00                  |
| Uguale o maggiore a Euro 20.000.000                              |                              | Euro 560,00                  |

\*0\*0\*0\*